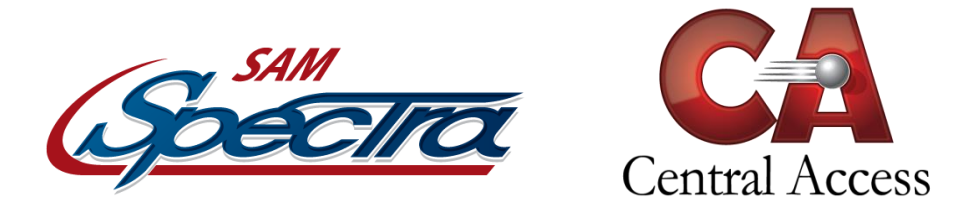

# **Online Student Registration - ActiveParent**

Registrations through Online Student Registration (OSR) are done entirely through ActiveParent using the parent's existing account. This document will briefly cover the changes in ActiveParent and the registration process that a parent might go through. Please note that the fields a parent sees and is required to enter are entirely dependent on the school settings. The process may be slightly different from school to school based on settings. Any instructions and screenshots in this document are based on default settings.

Upon logging into ActiveParent, the parent will see a new icon in the top right corner next to the **Settings** and **Logout** buttons. This new icon is the **Online Student Registration** icon.

| ActiveParent 3.0<br>Powered By         | Adams, Giovanna D           | ۵ | • |
|----------------------------------------|-----------------------------|---|---|
| Demographics Contact Info Schedule & G | rades Transcript Attendance |   |   |

ActiveParent header with the new OSR icon.

Upon clicking this icon, the parent will be taken to the screen below.

| Online Student Registration                                          |  |  |  |  |  |
|----------------------------------------------------------------------|--|--|--|--|--|
| Please Choose A Student To Begin Registration Student: Please Choose |  |  |  |  |  |
| Begin Registration                                                   |  |  |  |  |  |

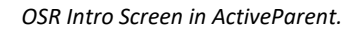

If the parent already has students attached for registration, the dropdown list will be populated with those students. Once the parent chooses a student, additional information will populate (including the **school note**). The parent will select a Registration Type and be allowed to begin registration. If the parent has already begun registration and is returning to complete it, the button will say "Update/Continue Registration". The parent may return and continue to update the student's registration even after submission until the school has processed the registration in SAM.

If the parent needs to use an ActiveCode given to them by the school to attach students to their account, they can click the **Have a code to enter? Click here** button. The code can be copy/pasted into the text boxes or manually typed. After redeeming the code, depending on the settings selected during code generation, the parent may be required to choose a school if the student is a new student (has never been in the district). Upon completing code redemption, the parent will be returned to the main screen. The newly attached student should now be visible in the list.

| Online Student Registration                                             |
|-------------------------------------------------------------------------|
| Please Enter Your 12-Digit ActiveCode Below         ActiveCode:       - |
| Redeem Code Cancel                                                      |

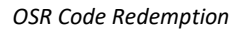

If the parent is forced to choose a school during code redemption, they can change their chosen school on this main screen by choosing the appropriate student in the dropdown and clicking the **Click here to change this new student's school** button. Users can also change their selected registration type by clicking the **Change Registration Type** button under the registration type dropdown list. Changing either the school or the registration type will force the user to reenter any information they've entered for that student since they began registration.

Once the user has students attached to their account, they will select a Registration Type and then begin registration. The user will select the appropriate student in the dropdown and click the **Begin Registration** button. The user will be taken to the actual registration page.

| 1. Demographics            | Step 1 - Demographics                                                                                                    |  |  |  |  |  |  |
|----------------------------|----------------------------------------------------------------------------------------------------|--|--|--|--|--|--|
| 2. Address, Phone, & Email | Most of this section will not be editable but please verify that the information is correct. If there is a need to make a correction please contact your school's office to let them know. You can proceed with |  |  |  |  |  |  |
| 3. Birth & Early Childhood | registration even if there is an edit needed.                                                                                                    |  |  |  |  |  |  |
| 4. Immunization & Medical  | The Home Language Survey is required for the 2018-19 school year so that we have it on file. This would normally only be presented for students new to the district. Thank you for completing this              |  |  |  |  |  |  |
| 5. Permissions             | would normany only be presented for students new to the district. I hank you for completing this survey.                                                                                                    |  |  |  |  |  |  |
| 6. Parent & Guardian       |                                                                                                    |  |  |  |  |  |  |
| 7. Miscellaneous           | Student Name                                                                                                    |  |  |  |  |  |  |
|                            | Prifst: Brittany *                                                                                                    |  |  |  |  |  |  |
| 8. Surveys                 |                                                                                                    |  |  |  |  |  |  |
| 9. Finish                  | Last: Foster *                                                                                                    |  |  |  |  |  |  |
| * - required field         | Suffix:                                                                                                    |  |  |  |  |  |  |
|                            | Important Student Info                                                                                                    |  |  |  |  |  |  |
|                            | State Code: 9417226056                                                                                                    |  |  |  |  |  |  |
|                            | SSN: 555-10-8835                                                                                                    |  |  |  |  |  |  |
|                            | Date of Birth: 05/27/1999 *                                                                                                    |  |  |  |  |  |  |
|                            | Grade Level: 12th 🔻                                                                                                    |  |  |  |  |  |  |
|                            | Race: Hispanic <b>*</b>                                                                                                    |  |  |  |  |  |  |
|                            | Additional Baces:                                                                                                    |  |  |  |  |  |  |
|                            | American Indian Asian Pacific Islander                                                                                                    |  |  |  |  |  |  |
|                            | Gender: Female *                                                                                                    |  |  |  |  |  |  |
|                            | Language Background: English 🔹                                                                                                    |  |  |  |  |  |  |
|                            |                                                                                                    |  |  |  |  |  |  |
|                            | Cancel Registration Save Progress And Continue Later Next Step                                                                                                    |  |  |  |  |  |  |

#### **Online Student Registration - Foster, Brittany Jeron**

OSR Registration – Demographics Step

All required fields as determined by the school will be marked with a red asterisk \* so that the user immediately knows they are required. The user can save and come back later at any point by clicking the **Save Progress And Continue Later** button. All the user's current progress will be saved, and they will be returned to the student selection page. The user can also cancel registration at any point by clicking the **Cancel Registration** button. This will revert any changes they have made during this session and return them to the student selection page. The user can advance through the steps by clicking the **Next Step** and **Previous Step** buttons at the bottom right of the page or by clicking any of the steps on the left side of the page. The user will advance through steps, filling in required information and uploading required files as determined by the school. For existing students, data will be prepopulated from SAM so that the user will not have to re-enter data that has not changed. Throughout the utility, parents will be able to enter information and upload documents as allowed by school settings. Uploading documents is done by clicking on one of the many Document Management buttons throughout the registration process. Any clarification needed for any step can be provided by the school via the multiple notes visible throughout the registration process.

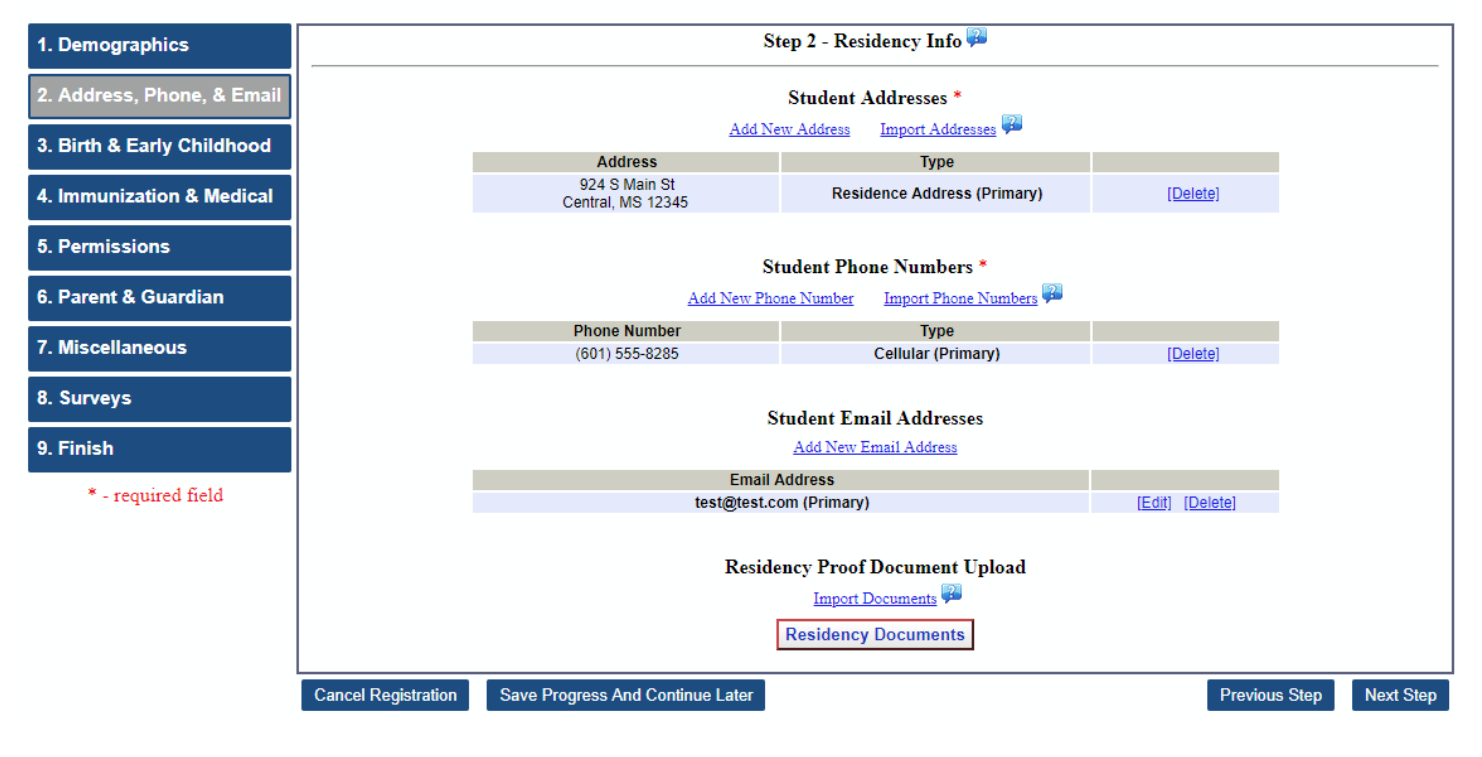

#### **Online Student Registration - Foster, Brittany Jeron**

OSR Registration – Address, Phone, & Email Step

| 1. Demographics            | Step 3 - Birth & Early Childhood |                            |                                         |      |               |           |  |
|----------------------------|----------------------------------|----------------------------|-----------------------------------------|------|---------------|-----------|--|
| 2. Address, Phone, & Email | Birth Certificate Info           |                            |                                         |      |               |           |  |
|                            |                                  | Birth Certificate Number   | 555555555555555555555555555555555555555 |      |               |           |  |
| 3. Birth & Early Childhood |                                  | Birth City:                | Some City                               |      |               |           |  |
| 4. Immunization & Medical  |                                  | Birth State:               | Mississippi                             | •    |               |           |  |
|                            |                                  | Birth County:              | Madison                                 | Ŧ    |               |           |  |
| 5. Permissions             |                                  | Birth Country:             | United States                           | Ŧ    |               |           |  |
| 6. Parent & Guardian       | Birth Certificate Upload         |                            |                                         |      |               |           |  |
| 7. Miscellaneous           |                                  | Ľ                          | Sirth Certificate Documents             |      |               |           |  |
| 8 Surveys                  |                                  | Early C                    | Childhood Program Information           |      |               |           |  |
| o. ourreys                 |                                  | Program Type:              | Head Start                              | *    |               |           |  |
| 9. Finish                  |                                  | Program Name:              | Some Head Start                         | / *  |               |           |  |
| * - required field         |                                  | Program Location:          | Somewhere, MS                           | // * |               |           |  |
|                            | Cancel Registration Save Pr      | rogress And Continue Later |                                         |      | Previous Step | Next Step |  |

OSR Registration – Birth & Early Childhood Step

# **Online Student Registration - Foster, Brittany Jeron**

| 1. Demographics            | Step 4 - Immunization & Medical                                              |
|----------------------------|------------------------------------------------------------------------------|
| 2. Address, Phone, & Email |                                                                              |
| 3. Birth & Early Childhood |                                                                              |
| 4. Immunization & Medical  |                                                                              |
| 5. Permissions             | Medical Document Upload 🚧                                                    |
| 6. Parent & Guardian       |                                                                              |
| 7. Miscellaneous           | Medical Conditions                                                           |
| 8. Surveys                 |                                                                              |
| 9. Finish                  | Cancel Registration Save Progress And Continue Later Previous Step Next Step |
| * - required field         |                                                                              |

OSR Registration – Immunization & Medical Step

| 1. Demographics            | Step 5 - Permissions                                     |       |        |               |           |
|----------------------------|----------------------------------------------------------|-------|--------|---------------|-----------|
| 2. Address, Phone, & Email | Permissions & Waivers                                    |       |        |               |           |
| 3 Birth & Early Childhood  | Student info can be published online:                    | • Yes | No *   |               |           |
| o. Birar a Early childhood | Student info can be published in the newspaper:          | • Yes | • No * |               |           |
| 4. Immunization & Medical  | Allow PII release 🐻                                      | Ves   | No *   |               |           |
| 5. Permissions             | Student is allowed to participate in P.E.: 🖗             | Yes   | No *   |               |           |
| 6 Derest 8 Guardian        | Student is allowed to appear in the yearbook:            | Yes   | No *   |               |           |
| 6. Parent & Guardian       | Allow PII release to Armed Forces Recruiters and IHL : 🟴 | Yes   | ○ No * |               |           |
| 7. Miscellaneous           | Student is allowed to receive corporal punishment: 🔑     | Yes   | No *   |               |           |
|                            | Would you prefer to receive paperless reports? 强         | Yes   | No *   |               |           |
| 8. Surveys                 | Permissions/Waivers File Upload *                        |       |        |               |           |
| 9. Finish                  | Permission & Waiver Documents                            |       |        |               |           |
| * - required field         |                                                          |       |        |               |           |
| required field             | Cancel Registration Save Progress And Continue Later     |       |        | Previous Step | Next Step |

OSR Registration – Permissions Step

#### **Online Student Registration - Foster, Brittany Jeron**

| 1. Demographics                        | Step 6 - Parent & Guardian 🗭 |                                   |                  |                                                                                  |                             |                |           |
|----------------------------------------|------------------------------|-----------------------------------|------------------|----------------------------------------------------------------------------------|-----------------------------|----------------|-----------|
| 2. Address, Phone, & Email             |                              | Add New Parent/G                  | Buardian/Contact | Import Parent/Gu                                                                 | ardian Info 🗭               |                |           |
| 3. Birth & Early Childhood             | Foster, Parent (Fath         | ier)                              |                  |                                                                                  | [Down]                      | Ed             | it Delete |
| 4. Immunization & Medical              | First Name:<br>Middle Name:  | Parent                            | *                | Parent/Guardian/C                                                                | contact Attributes          |                |           |
| 5. Permissions<br>6. Parent & Guardian | Last Name:<br>Suffix:        | Foster                            | *                | <ul> <li>Emergency Cor</li> <li>Allowed To Che</li> <li>Receives Mail</li> </ul> | itact<br>ck In/Out Situdent |                |           |
| 7. Miscellaneous                       | DOB:                         | Pick A Date (mm/dd/yyyy)          |                  | Not Allowed Co                                                                   | ntact With Student          |                |           |
| 8. Surveys                             | Relationship:                | Father •                          | *                | Military Affiliation:<br>Occupation:                                             | N/A                         | Ŧ              | ]         |
| 9. Finish                              | AIM Sequence: 🖗              | 1 •                               |                  | Employer:                                                                        | Somewhere                   |                | ]         |
| * - required field                     |                              |                                   |                  | Primary Language:<br>Education:                                                  | English<br>No School Cor    | v<br>npleted v |           |
|                                        |                              |                                   | Addr             | esses                                                                            |                             |                |           |
|                                        |                              | Address                           |                  | Туре                                                                             |                             |                |           |
|                                        | с                            | 924 S Main St<br>entral, MS 12345 | Res              | idence Address (Pri                                                              | mary)                       |                |           |
|                                        | Phone Numbers *              |                                   |                  |                                                                                  |                             |                |           |
|                                        |                              | Phone Number                      |                  | Туре                                                                             |                             |                |           |
|                                        |                              | (601) 555-0093                    |                  | Cellular (Primary)<br>(AIM Call)                                                 |                             |                |           |
|                                        |                              |                                   | Email Ad         | ddresses                                                                         |                             |                |           |

OSR Registration – Parent & Guardian Step

| 1. Demographics            |                     | Step 7 - Miscellaneous                                             |               |           |
|----------------------------|---------------------|--------------------------------------------------------------------|---------------|-----------|
| 2. Address, Phone, & Email |                     |                                                                    |               |           |
| 3. Birth & Early Childhood |                     |                                                                    |               |           |
| 4. Immunization & Medical  |                     |                                                                    |               |           |
| 5. Permissions             |                     | Please upload any misc files here requested by the School/District | :             |           |
| 6. Parent & Guardian       |                     | Upload Misc Files                                                  |               |           |
| 7. Miscellaneous           |                     |                                                                    |               |           |
| 8. Surveys                 |                     |                                                                    |               |           |
| 9. Finish                  | Cancel Registration | Save Progress And Continue Later                                   | Previous Step | Next Step |

\* - required field

OSR Registration – Miscellaneous Step

## **Online Student Registration - Foster, Brittany Jeron**

| 1. Demographics            | Step 8 - Surveys                                                                  |               |           |
|----------------------------|-----------------------------------------------------------------------------------|---------------|-----------|
|                            | Home Language Survey *                                                            |               |           |
| 2. Address, Phone, & Email | Is a language other than English spoken at home?                                  | Yes           | No        |
| 3. Birth & Early Childhood | Is your child's first language a language other than English?                     | • Yes         | • No      |
| 4. Immunization & Medical  | Did your child start school outside of the United States?                         | • Yes         | No        |
| 5. Permissions             |                                                                                   |               |           |
|                            | Migrant Survey *                                                                  |               |           |
| 6. Parent & Guardian       | Is your student part of a migrant family?                                         | Yes           | No        |
| 7 Missellaneous            | In the last 3 years have you or anyone in your family worked at any migrant jobs? | Yes           | No        |
| 7. Miscellaneous           | Please list all the children living with the child who are younger than 22 years. |               |           |
| 8. Surveys                 | Add New Child                                                                     |               |           |
| 9 Finish                   |                                                                                   |               |           |
| 5.1 11151                  | Cancel Registration Save Progress And Continue Later                              | Previous Step | Next Step |
| * - required field         |                                                                                   |               |           |

OSR Registration – Surveys Step

| 1. Demographics            | Step 9 - Finish                                                                                                    |  |  |  |  |  |  |
|----------------------------|----------------------------------------------------------------------------------------------------|--|--|--|--|--|--|
| 2. Address, Phone, & Email | Thank you for registering your student. Spectra School District will have on site registration Thursday, August 2, 2018 from 3:00 PM till 12:00 PM and agian on Friday, August 3, 2018 from 8:00 AM till 12:00 PM. This will be the |  |  |  |  |  |  |
| 3. Birth & Early Childhood | appropriate time to have your residency documents verified and to receive important information for the upcoming school year.                                                                                                    |  |  |  |  |  |  |
| 4. Immunization & Medical  |                                                                                                    |  |  |  |  |  |  |
| 5. Permissions             | Registration Type: Other Spectra School District Student Registration - Student Registration for Spectra School District                                                                                                    |  |  |  |  |  |  |
| 6. Parent & Guardian       | $\square$ I confirm that all entered information is accurate and true to the best of my knowledge. *                                                                                                    |  |  |  |  |  |  |
| 7. Miscellaneous           | Please enter your full name: Enter Full Name *                                                                                                    |  |  |  |  |  |  |
| 8. Surveys                 | Print All                                                                                                    |  |  |  |  |  |  |
| 9. Finish                  |                                                                                                    |  |  |  |  |  |  |
| * - required field         |                                                                                                    |  |  |  |  |  |  |
|                            |                                                                                                    |  |  |  |  |  |  |
|                            | Cancel Registration Save Progress And Continue Later Previous Step Save And Finish                                                                                                    |  |  |  |  |  |  |

**OSR** Registration – Finish Step

Once the parent has completed all steps of registration (or verified that the already entered data is correct), they must confirm the data's accuracy, enter their full name, and click **Save And Finish**.

At this point, the entered data is submitted to the school for processing. The user can still edit the submitted data until the school processes it. If the school allows it, the user can use OSR at any point throughout the year to update any information about the student or any contact changes. An important thing to note is that no changes made through OSR in ActiveParent will be reflected in SAM until an administrator processes the registration via the Process Registrations utility in SAM. Please see the "OSR – Processing Registrations" documentation for more information.

• Administration > Online Student Registration > Process Registrations

#### **Returning Registrations to Parent**

If the school/district chooses to "return" the registration back to the parent with a custom message, the parent will see a message like the following when they log into ActiveParent:

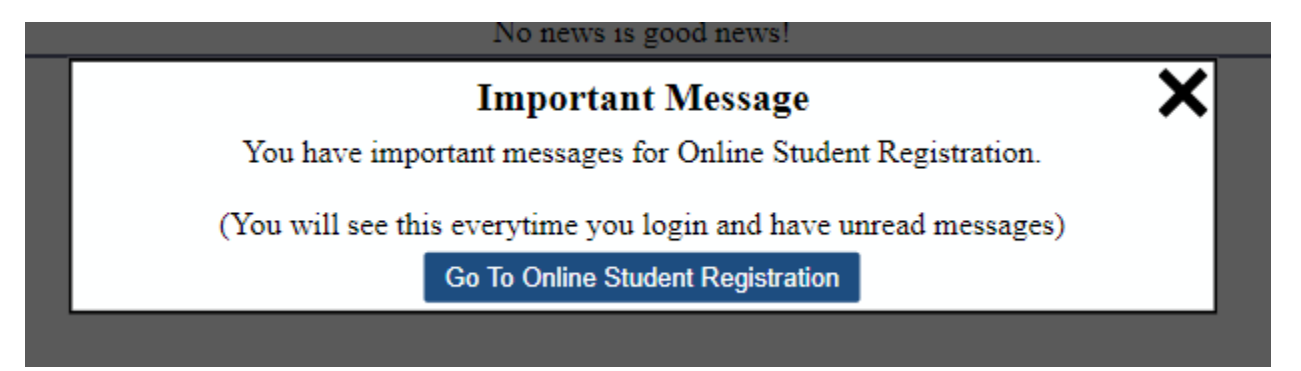

A school/district may return a registration if the parent still needs to do some task or provide some information for a registration to be processed (maybe the residency document upload was not a valid proof). Upon returning to the Online Student Registration screen in ActiveParent, the parent may view the actual message sent by the school/district. They can then correct whatever mistake was made and resubmit the registration to the school for processing. The message will look like the following:

#### **Online Student Registration**

Hide Messages

|                        | All Messages                      |                                                        |                  |  |  |  |  |  |
|------------------------|-----------------------------------|--------------------------------------------------------|------------------|--|--|--|--|--|
| Name                   | Returned Date                     | Explaination                                           | Resubmitted Date |  |  |  |  |  |
| Foster, Brittany Jeron | 03/06/2019 02:44 PM               | Please upload proper residency proof for this student. |                  |  |  |  |  |  |
|                        |                                   |                                                        |                  |  |  |  |  |  |
|                        |                                   |                                                        |                  |  |  |  |  |  |
|                        |                                   | Please Choose A Student To Begin Registration          |                  |  |  |  |  |  |
|                        |                                   |                                                        |                  |  |  |  |  |  |
|                        |                                   |                                                        |                  |  |  |  |  |  |
|                        | Have a code to enter? Click here, |                                                        |                  |  |  |  |  |  |
|                        |                                   |                                                        |                  |  |  |  |  |  |
|                        |                                   |                                                        |                  |  |  |  |  |  |
| Begin Registration     |                                   |                                                        |                  |  |  |  |  |  |
| L                      |                                   |                                                        |                  |  |  |  |  |  |